<<管理画面へのログイン≫

①管理画面 URL を開くと次のようなログイン画面が表示されますので、「管理パスワード」を入力して「ログイン」ボタンをクリックします。

| 🔮 News Log V1.10【TOUCH東海宝島 ピックアップ】 - Microsoft Internet Explo 📒 🔳 |        |
|-------------------------------------------------------------------|--------|
| : ファイル(E) 編集(E) 表示(V) お気に入り(A) ツール(T) ヘルブ(H)                      | 2      |
| ③ 戻る • ③ · N 2 4 户 検索 会お気に入り ④ ② · 》 三 • □ 2 3                    |        |
|                                                                   | ^      |
| News Log V1.10<br>【TOUCH東海宝島 ビックアップ】                              |        |
| 管理画面ログイン                                                          |        |
|                                                                   |        |
| -<br><u>掲示板を表示する</u>                                              |        |
|                                                                   |        |
|                                                                   | $\sim$ |
| 🝘 ページが表示されました 🛛 🔮 インターネット                                         |        |

図 1 ログイン画面

②記事更新は管理画面から次の手順で行います。

記事の新規作成・編集・削除 ↓ 表示の確認 ↓ HTML・RSS 出力

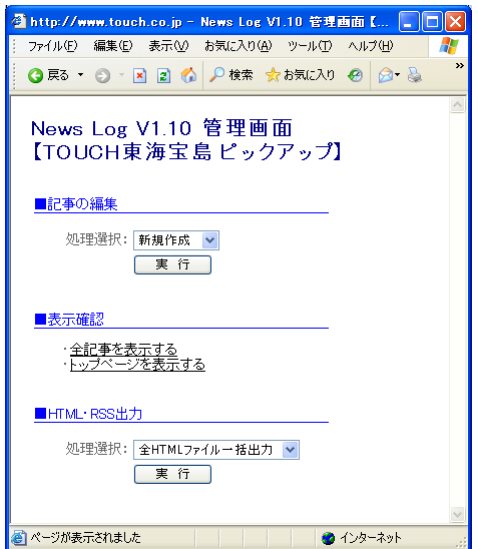

図 2 管理画面

①管理画面で「記事の編集」セクションの処理選択から「新規作成」を選択して「実行」をクリックします。

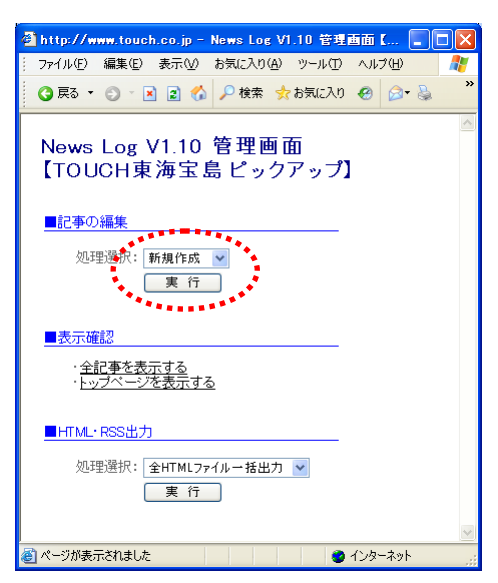

図 3 管理画面

②「年月日・件名・本文」を入力して「送信する」をクリックします。

| 🙆 http://ww | w.toucl | n.co.jp -    | News Log V1       | .10 <b>[</b> TOU | CH東海宝島  | ╘ ピックアップ】 | . 🗖 🗖 | $\left \times\right $ |
|-------------|---------|--------------|-------------------|------------------|---------|-----------|-------|-----------------------|
| 771NE)      | 編集(E)   | 表示(⊻)        | お気に入り( <u>A</u> ) | ツール(団)           | ヘルプ(圧)  |           |       | <b>N</b>              |
| News Log    | V1.10   |              |                   |                  |         |           |       | ^                     |
| 【ТОИСН東     | 海宝島     | ビックフ         | <sup>7</sup> ップ】  |                  |         |           |       |                       |
| 前に戻る        |         |              |                   |                  |         |           |       |                       |
|             | 5 A A   | <b>西</b> 左 / |                   |                  |         |           |       |                       |
|             | 91FJU   | 一覧に          | 表示し/al )<br>!     |                  |         |           |       |                       |
| 年月日         | 007/08/ | 28           | ÷                 |                  |         |           |       |                       |
| 件名•【        |         |              |                   |                  |         |           |       |                       |
| [           |         | タグを有         | 効にする              |                  |         |           |       |                       |
|             | HIML95  | を有効に         | 」た場合、政行           | 位置にはく            | br>と記述し | (くたきい。    | ~     |                       |
|             |         | ****         |                   |                  |         |           |       |                       |
|             | •       |              |                   |                  |         |           |       |                       |
| 本文          |         |              |                   |                  |         |           | 1     |                       |
|             |         |              |                   |                  |         |           | 1     |                       |
|             | •       |              |                   |                  |         |           | •     |                       |
|             |         | *****        |                   |                  |         |           |       |                       |
|             |         |              | ******            | •••••            |         |           | ~     |                       |
| 画像1 [       |         |              |                   |                  |         | 参         | 88    |                       |
| 画像2 [       |         |              |                   |                  |         | 参         | 82    |                       |
| 画像3 「       |         |              |                   |                  |         | 参         | 82    |                       |
| ※画像以外:      | ま入力必須   | 滇。           |                   |                  |         |           | _     |                       |
| 送信する        |         |              |                   |                  |         |           |       |                       |
|             | •*<br>  |              |                   |                  |         |           |       | ~                     |
| 🕘 ページが表示    | されました   |              |                   |                  |         | 🔵 २७४७-२० | ٧ŀ    |                       |

## 図 4 新規作成画面

- 「記事をタイトル一覧に表示しない」にチェックを付けると、その記事はリストビューでは表示されません。
- 「HTML タグを有効にする」にチェックをつけると、「本文」にタグを記述できます。
- 画像がある場合は、「参照」ボタンを押して、パソコン上の Gif または Jpeg の画像をご指定ください。

①管理画面で「表示確認」セクションの「全記事を表示する」(メインビュー)または「トップページを表示する」(リストビュー)をクリックします。HTMLの更新前に表示を確認できます。

| 77/ル(平) 編集(平) 表示(小) お気に入り(中) ッール(平) ヘルブ(中)<br>⑦ 戻る ・ ② ● ③ ● ② ● ② ● ② ● ② ● ③ ● ③ ● ③ ● ③ ● |
|----------------------------------------------------------------------------------------------|
| <ul> <li>○ 戻る・ ○ · ○ ○ ○ ○ ○ ○ ○ ○ ○ ○ ○ ○ ○ ○ ○ ○ ○</li></ul>                               |
| News Log V1.10 管理画面<br>【TOUCH東海宝島ピックアップ】 ■記事の編集 処理選択: 新規作成 ♥ 度行 表示確認 全記書を表示する_++             |
| ■記事の編集<br>処理選択: 新規作成 ▼<br>実行<br>■表示確認<br>全記事を表示する<br>+ 1                                     |
| 処理選択: 新規作成<br>東 行<br><u>表示確認</u><br><u>全記事を表示する</u> →→                                       |
| ■表示確認<br>◆全記事を表示する<br>+ -                                                                    |
|                                                                                              |
| ■HTML·RSS出力                                                                                  |
| 処理選択: 全HTMLファイルー括出力 💌                                                                        |
| ▲ ページがまーまれました ▲ インカーネット                                                                      |

図 5 管理画面

①管理画面で「記事の編集」セクションの処理選択から「編集・削除」を選択して「実行」をクリックします。

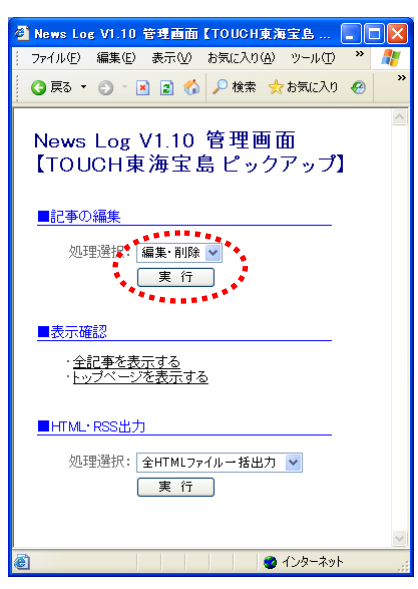

図 6 管理画面

②記事の一覧が表示されますので、該当する記事の「修正」ボタンをクリックします。

| 🗿 http://www.touch.co.jp - News Log V1.10【TOUCH東海宝島 ピックアップ】 📒 💽                                            |          |
|----------------------------------------------------------------------------------------------------|----------|
| ファイル(E) 編集(E) 表示(V) お気に入り(A) ツール(I) ヘルプ(H)                                                                 | <b>.</b> |
| News Log V1.10<br>【TOUCH東海宝島 ビックアップ】<br>掲示板を表示 管理画面に戻る                                                     | -        |
| マイクロソフトのサポート期間について - 2007/08/22<br>マイクロソフト社におけるWindows 98/985E/Ma およびOffice98/99/2000/XPのサポートが平成19年7月11日をも | -        |
| <ul> <li>(修正) (修正) (修正) (修正) (修正) (修正) (修正) (修正)</li></ul>                                                 |          |
| (修正)[創除] (※正)[約除] (※二)が表示されました (※) インターネット                                                                 | <b>×</b> |

図 7 編集·削除画面

③記事の編集は「新規作成」と同じ要領です。

※画像を変更する場合は、一旦「削除」にチェックを付けて「送信する」を実行してください。その後、改めて「参照…」ボタンで画像を登録してください。

①管理画面で「記事の編集」セクションの処理選択から「編集・削除」を選択して「実行」をクリックします。

| 🗿 News Log V1.10 管理画面【TOUCH東海宝島               |            |   |
|-----------------------------------------------|------------|---|
| ┊ ファイル(E) 編集(E) 表示( <u>V</u> ) お気に入り(A) ツール(T | ) <b>»</b> | - |
| 🔾 戻る 🔹 😒 🔹 👔 🔎 検索 📌 お気に入                      | n 😣        | » |
| News Log V1.10 管理画面<br>【TOUCH東海宝島 ピックアッフ      | 1]         | ~ |
| ■記事の編集                                        |            |   |
| 処理選試: [編集·削除 ♥<br>実 行                         |            |   |
| ■表示確認                                         |            |   |
| ・ <u>全記事を表示する</u><br>・ <u>トップページを表示する</u>     |            |   |
| ■HTML・RSS出力                                   |            |   |
| 処理選択: 全HTMLファイルー括出力 💌<br>実行                   |            |   |
|                                               |            | ~ |
| 🙆 🔮 129-3-                                    | 9F         |   |

図 8 管理画面

②記事の一覧が表示されますので、該当する記事の「削除」ボタンをクリックします。

| 🗿 http://www.touch.co.jp - News Log V1.10【TOUCH東海宝島 ピックアップ】 📃 🗖 | X |
|-----------------------------------------------------------------|---|
| - ファイル(E) 編集(E) 表示(V) お気に入り(A) ツール(T) ヘルブ(H)                    | 1 |
| ③ 戻る ▼ ③ ▼ 📓 📓 🏠 🔑 検索 🇙 お気に入り 🔗 🔗 ▼ 😓 🏭 🍇 🦓                     |   |
| 修正」削除                                                           |   |
|                                                                 |   |
| 夏季営業時間のお知らせ - 2007/08/10                                        |   |
| 夏休み中の客楽時間のお知らせて9。8月10日から10日は、朝10時~18時の客楽になりま9。17日より、通常客…        |   |
| 修正【削除】                                                          | = |
| 74+47                                                           |   |
| <br>改装工事のご案内 - 2007/07/22                                       |   |
| □改装工事のお知らせです。2007年7月25日と26日の2日間、日進駅1階&2階の両店舗の同時改装工事を行います。…      |   |
|                                                                 |   |
|                                                                 | ~ |
| 🥙 ページが表示されました 🛛 👘 インターネット                                       |   |

## 図 9 編集·削除画面

③「次の記事を削除します。よろしいですか?」という画面が表示されたら、内容を確認して「実行」をクリックします。

| 🗿 http://w | www.touch.co.jp - News Log V1.10【TOUCH東海宝島 ピックアップ】- Microsoft 🔳 🔲 🔀           |
|------------|-------------------------------------------------------------------------------|
| : ファイル(E)  | 編集(E) 表示(V) お気に入り(A) ツール(T) ヘルプ(H) 🥂                                          |
| 🔇 戻る 🔹     | ・ 💿 🔹 😰 🚯 🔑 検索 👷 お気に入り 🥹 🎯 🗣 🐷 💭 🎎 🖄                                          |
|            |                                                                               |
| News Log   | z V1.10                                                                       |
|            | 果海玉島 ビックアッフ]                                                                  |
| なの記声       | 本判察会 主す トスレンですか?                                                              |
| 実行         | Fryth                                                                         |
| ****       |                                                                               |
| No.        | 4                                                                             |
| 年月日        | 2007/08/10                                                                    |
| 件名         | 夏季営業時間のお知らせ                                                                   |
| 本文         | 夏休み中の営業時間のお知らせです。<br>8月10日から18日は、朝10時~18時の営業になります。<br>17日より、通常営業(朝10時~20時)です。 |
|            | 以上、よろしくお願いいたします。                                                              |
| 画 像        |                                                                               |
|            |                                                                               |
| ど ページが表    | 示されました 🥥 インターネット 🧋                                                            |

図 10 削除確認画面

記事の編集が完了したら、実際に公開するページ(HTML・RSS)を更新します。

①管理画面で「HTML・RSS 出力」セクションの処理選択から「全 HTML ファイルー括出力」を選択して「実行」をクリックします。

| 🗿 http://www.touch.co.jp - News Log V1.10 管理 |           |   |
|----------------------------------------------|-----------|---|
| ファイル(E) 編集(E) 表示(V) お気に入り(A) ツール(I)          | ヘルプ(円)    | - |
| 3 戻る 🔹 🗇 🔺 📓 🏠 🔎 検索 📩 お気に入り                  | 🛛 🔗 🖗     | » |
| News Log V1.10 管理画面<br>【TOUCH東海宝島 ピックアップ     | ]         |   |
| ■記事の編集                                       |           |   |
| 処理選択: 新規作成 ▼<br>実行                           |           |   |
| ■表示確認                                        |           |   |
| ・ <u>全記事を表示する</u><br>・ <u>トップページを表示する</u>    |           |   |
| ■HTML·RSS出力                                  |           |   |
| 処理選択・全HTMLファイルー括出力 🎽<br>- <u>実</u> 行         |           |   |
|                                              | 6 I I I   | ~ |
| 🍘 ページが表示されました 🤤                              | 1 インターネット |   |

図 11 管理画面

- 処理選択から「全記事を HTML に出力」「トップページを HTML に出力」「RSS を出力(RSS2.0)」(RSS オプション有りの場合のみ)を選択して「実行」をクリックすると、選択したページのみを出力することが できます。※ただし、通常は「全 HTML ファイルー括出力」を選択してください。
- ②「ファイルを出力しました。」という画面が表示されたら、更新完了です。
- ※ リンクをクリックすると、出力されたページが表示されます。
- ※ 出力されるファイルの数は、設定により異なります。

| 🗿 http://www.touch.co.jp - News Log V1.1 🔳 🗖           |          |
|--------------------------------------------------------|----------|
| : ファイル(E) 編集(E) 表示( <u>V)</u> お気に入り( <u>A</u> ) ツール・ ※ | <b>A</b> |
| 🔇 戻る 🔹 😒 🔹 😰 🏠 🔎 検索 🍌 お気に入り                            | »        |
|                                                        | ~        |
| News Log V1.10                                         |          |
| 【TOUCH東海宝島 ビックアップ】                                     |          |
| 次の3つのファイルを出力しました。                                      |          |
| /index.html                                            |          |
| . <u>/index.html</u>                                   |          |
| <u>/rss.xml</u>                                        |          |
| 管理画面に戻る                                                |          |
|                                                        |          |
| <br>▲ ページが表示され ▲ インターネット                               |          |
| ど ९८-२७७४४                                             | ;;;      |

図 12 HTML·RSS 出力完了画面